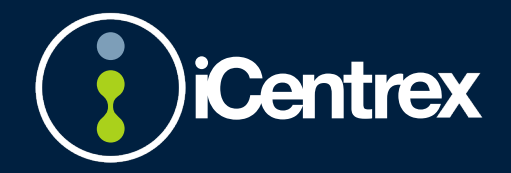

# **iCENTREX** ADMINISTRATÖR

## Innehållsförteckning

| INTRODUKTION                                   | 2 |
|------------------------------------------------|---|
| ICENTREX                                       | 2 |
| Kortnummer                                     | 2 |
| INSTALLATION                                   | 2 |
| I KORTHET                                      |   |
| Administration                                 |   |
| Funktionsnummer                                |   |
| Callcenter                                     |   |
| Användare                                      |   |
| Verktyg                                        | 3 |
| ANVÄNDARE                                      | 4 |
| GRUNDUPPGIFTER                                 |   |
| UTÖKAD INFORMATION                             | 4 |
| Användar- och funktionsgrupper                 |   |
| Behörigheter                                   | 5 |
| ÖVRIGA INSTÄLLNINGAR                           | 5 |
|                                                | 6 |
| ÅTERSTÄLL LÖSENORD                             | 6 |
| TA BORT EN ANVÄNDARE                           | 6 |
| MOBILABONNEMANG                                | 7 |
| LÄGG TILL ETT MOBILABONNEMANG                  |   |
| TA FRAM PIN/PUK-KOD                            | 7 |
| AVSLUTA MOBILABONNEMANG                        | 7 |
| Byt SIM-kort                                   | 7 |
| STARTA EN NY ANVÄNDARE MED ETT MOBILABONNEMANG | 7 |
| GRUPPNUMMER                                    | 8 |
| LÄGG TILL ETT GRUPPNUMMER                      | 8 |
| TALSVARSMENY                                   | 8 |
| ТЕАМ                                           |   |
| Kö                                             | 8 |
| LÄGG TILL MEDLEMMAR                            | 9 |
| REDIGERA ETT GRUPPNUMMER                       |   |
| Andra öppettider                               |   |
| SPELA IN TALPROMPT                             |   |

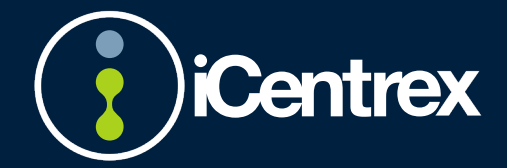

### Introduktion

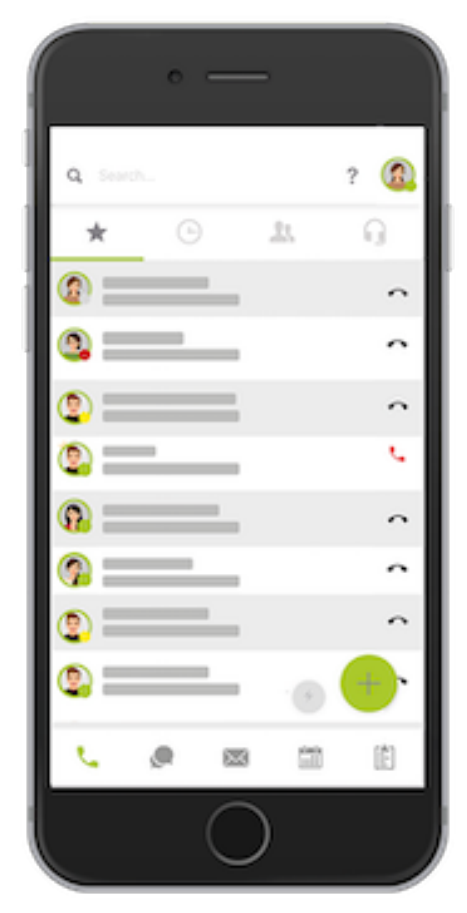

#### Installation

Mobiltelefon 1. Gå till App Store alternativt Google Play. 2. Sök efter iCentrex och installera applikationen. 3. Logga in med ditt användarnamn och lösenord.

#### Dator

 Cå till www.icentrex.com/download.
 Ladda ner och installera applikationen.
 Logga in med ditt användarnamn och lösenord.

Du kan också använda appen direkt i din webbläsare på app.icentrex.se.

### iCentrex

är ett samarbetsverktyg för hela ert företag. Tjänsten finns tillgänglig för dig och alla dina kollegor. Applikationen finns för din mobiltelefon, din läsplatta och din dator.

Med applikationen kan du bl.a. • Ringa och koppla samtal. • Styra din hänvisning. • Logga in i och ut ur grupper och köer.

• Chatta med kollegor. • Skapa och delta i möten med telefoni, video och skärmdelning. • Samt mycket mer!

Kortnummer

Röstbrevlåda: 001 Kundtjänst: 008 Telefonist: 009

### För mer information gå till help.icentrex.com.

#### Alla tjänster administreras via https://my.icentrex.se

Du loggar in med samma användarnamn och lösenord som dina övriga applikationer från iCentrex. Observera att vissa tjänster kommer att generera licenser som påverkar ert företags månadskostnad.

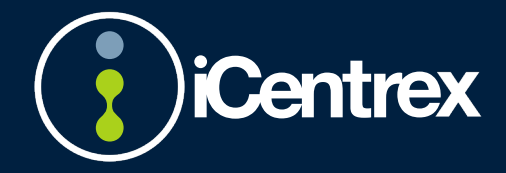

# **My iCentrex**

### l korthet

## Administration

Nummerserier

Listar alla fasta nummerserier som finns aktiva i växeln.

#### Kontaktpersoner

Kontaktpersoner som iCentrex använder för att skicka ut information till rätt person. Exempelvis driftinformation skickas ut baserat på vem som är markerad med denna roll.

#### Kostnadsställen

Listar de kostnadsställen eller bolag som iCentrex fakturerar. Här bestäms bland annat om kostnadsstället ska ha separat faktura och hur fakturan ska distribueras.

#### Fakturaspecifikationer

Licensspecifikation (PDF), trafik samt extern telefonist (Excel).

#### Extern telefonist

Inställningar för hur Extern telefonist ska agera på samtal som skickas dit.

Tillfällig information om ex. en kick-off uppdateras hela tiden.

### Funktionsnummer

#### Flöden

Hantering av huvudnummer, IVR, köer mm. Ändring av inställningar, vidarekopplingar samt hantering av öppettider.

#### Tillfälliga scheman

Hantering av tillfälliga öppettider och helgdagar.

#### Systemfunktioner

Listar röstbrevlådenummer, aktivitetsstyrningsnummer samt konferensnummer. Detta är de publika numren. Det finns även interna kortnummer.

### Callcenter

Se separat manual.

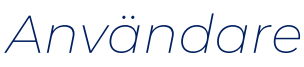

Användarkonton Redigering, upplägg samt kopiering av användare.

#### Globala kontakter

Redigering, upplägg samt kopiering av Globala kontakter.

#### **IP-Telefoner**

Redigering, upplägg samt kopiering av Globala kontakter.

#### Administratörer

Ändring av behörigheter för administratörer.

#### Behörighetsadministration

Avancerad behörighetsadministration där hela My iCentrex delas upp i objekt. Respektive administratör kan sedan begränsas till att hantera olika objekt.

### Verktyg

#### Talpromptar

Ljudfiler för användning i systemet. Systempromptar samt egna ljudinspelningar. Möjlighet att spela in nya promptar.

#### Statistik

iCentrex Rapportverktyg för statistik på användar- och gruppnivå. Inkluderar både basrapporter och avancerade rapporter.

#### Export

Exportera en Excel-fil med aktuell information från växeln. Exempelvis användare, mobilabonnemang, datapaket, nummer, behörigheter, sökord och kostnadsställen.

#### Filarea

Filarea som iCentrex uppdaterar med manualer. Fler manualer finns på icentrex.com/download.

#### Välkomstmail

Möjlighet att redigera det mail som skickas ut i samband med att en ny användare läggs upp alternativt när ett lösenord återställs.

#### iCentrex Finder

Avancerad sökfunktion för telefonister som behöver fler sökordsbegrepp kopplade till användare och funktionsnummer.

#### Webbshop

Försäljning av produkter som fungerar tillsammans med iCentrex.

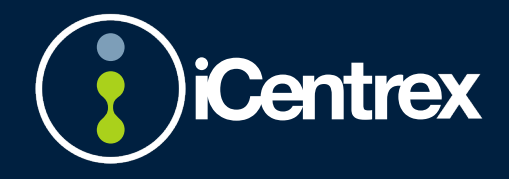

## Administration

### Användare

Gå till Användare – Användarkonton och tryck på "Lägg till användare"

| Sök:              |           |             |                     | + Lägg till användare |
|-------------------|-----------|-------------|---------------------|-----------------------|
| Användarnamn *    | Förnamn * | Efternamn * | Telefonnummer * 📃 🔺 | Atgärder              |
| samuel.beckstrand | Samuel    | Beckstrand  | +46850251402        |                       |

#### Grunduppgifter

| Grunduppgifter   |                               |
|------------------|-------------------------------|
| Förnamn *        | Benjamin                      |
| Efternamn *      | Wihlman                       |
| Användarnamn *   | benjamin.wihiman              |
| Lösenord *       |                               |
| E-post *         | benjamin.wihiman@icentrex.com |
| Användarplan     | Enterprise 👻                  |
|                  | Extension                     |
| Nummerhantering  | Basic                         |
| Fastnätsnummer * | Pro                           |
| Sekundärt nummer | Business                      |

Skriv in Förnamn och Efternamn. Detta genererar ett användarnamn (som inte går att ändra efter att du tryckt spara), ett lösenord och en mailadress.

Välj sedan "Användarplan". Det finns fem olika användarplaner som baseras på olika licenser som kostar olika mycket. *Extension*: Endast telefoni utan app.

Basic: Enkel telefoni med app (kan ej logga in i en kö).

Pro: Avancerad telefoni med app samt direktchatt.

*Business*: Avancerad telefoni med app och chatt i kanaler.

*Enterprise*: Avancerad telefoni med app och chatt i kanaler samt undersökningsverktyg.

Välj ett nytt fastnätsnummer genom att skriva +46 följt av

#### Utökad information

*Tillhör kostnadsställe*: Vilket kostnadsställe ska fakturan gå till.

Tillhör avdelning: Avdelning.

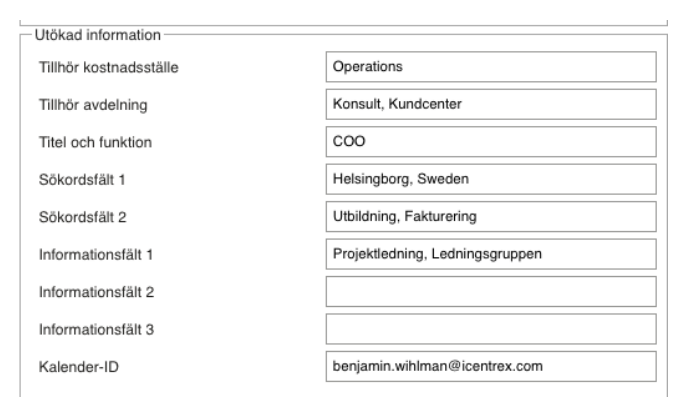

Titel och funktion: Titel.

Sökordsfält 1: Exempelvis Ort.

Sökordsfält 2: Övriga sökord.

*Informationsfält*: Ej sökbara fält som används för ytterligare information. Ex. Närmsta chef.

Kalender-ID: För organisationer med kalenderkoppling definieras här användarens ID som används för att styra hänvisningen.

#### Användar- och funktionsgrupper

| g Alla                                                                                                    | Under användargrupper så<br>finns möjligheten att välja<br>till olika funktioner som<br>kopplas till respektive |
|----------------------------------------------------------------------------------------------------|----------------------------------------------------------------------------------------------------|
| □ Funktion Plocka upp samtal för alla<br>v Funktion Spärra betalsamtal<br>□ Funktion Spärra utlandssamtal | användare.                                                                                                    |
| Funktion Stäng integrerad mobil vid<br>öd aktivitet<br>Funktion Ändra aktiviteter för alla<br>ØRN060      | <i>Alla</i> : Grundläggande regler<br>för att kunna ringa och ta<br>emot samtal.                                |
| Huvudnummer AQ Member                                                                                     |                                                                                                    |

Funktion Ingen röstbrevlåda: Avaktivera röstbrevlådan.

*Funktion Notifiera röstmeddelanden med SMS*: Ta emot notifieringar om nya meddelanden i röstbrevlådan via SMS istället för E-post (avgift tillkommer per SMS).

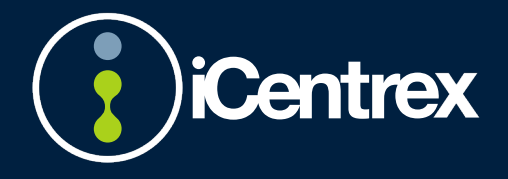

riktnummer i fältet "Fastnätsnummer". Systemet ger dig en lista på alla lediga nummer som finns i valt riktnummerområde.

Läs mer om Mobilnummer under avsnittet "Starta ny användare med mobilabonnemang".

Kontrollera att mailadressen stämmer då denna används för att motta välkomstmail med inloggningsuppgifter.

Välj sedan "Användarplan". Det finns fem olika användarplaner som baseras på olika licenser som kostar olika mycket.

*Funktion Personlig kö*: När användaren är upptagen i samtal placeras inringande i kö med rättvis ordning (Max 5 samtal i kö).

*Funktion Spärra utlandssamtal:* Spärrar samtal med utländsk destination.

*Funktion Stäng integrerad mobil vid röd aktivitet:* Denna funktion stänger även det mobila numret vid exempelvis Möte.

*Funktion Ändra aktiviteter för alla*: Rättighet att via Softphone ändra hänvisning på alla användare.

*Funktion Förlängd påringningstid till 45 sek:* Förlänger påringningstiden till 45 sekunder innan samtalet kopplas till röstbrevlåda vid ej svar.

Funktion Koppla direkt till telefonist vid sjuk och vab: Om användaren är hänvisad som Sjuk eller VAB kopplas samtalet direkt till organisationens huvudnummer.

*Funktion Tryck 1 för telefonist:* Möjlighet för inringande att trycka 1 vid inkommande samtalet istället för att exempelvis direkt kopplas till röstbrevlåda.

*Funktion Visa alltid direktnummer internt*: Vid interna samtal visas alltid användarens direktnummer även om man exempelvis valt att visa växelnummer ut.

*Funktion Visa alltid växelnummer externt*: Visar alltid växelnummer externt oavsett vilket nummer man valt att visa ut.

*Funktion Samtal väntar*: När användaren är upptagen i samtal får man möjlighet att pendla mellan samtal (OBS! Funktionen även behöver vara aktiv i mobiltelefonens inställningar).

*Funktion Upptagetton vid upptagen i samtal*: När användaren är upptagen i samtal får inringande upptagetton.

*Funktion Plocka upp samtal för alla*: Alla inkommande samtal till organisationen visas i din Softphone och ger möjlighet att plocka upp andra användares samtal.

*Funktion Spärra betalsamtal:* Spärrar betalsamtal (OBS! Ej SMS)

#### Behörigheter

| - Tilldelade behörigheter             |   |
|---------------------------------------|---|
| My iCentrex administratör             |   |
| iCentrex Team administratör           | ۵ |
| iCentrex Statistik administratör      |   |
| iCentrex Statistik Plus administratör |   |
| Användargrupper                       | Þ |

*My iCentrex administratör*: Rättighet att logga in i My iCentrex (Behörighetsgrad ändras under Användare – Administratörer).

*iCentrex Team administratör*: Behörighet att logga in/ut personer i ett Team från appen.

*iCentrex Statistik administratör*: Behörighet att ta fram enklare statistikrapporter (Organisationslicens) iCentrex Statistik Plus administratör: Behörighet att ta fram avancerade statistikrapporter (Organisationslicens).

#### Övriga inställningar

| <ul> <li>Övriga inställningar</li> </ul> |                 |
|------------------------------------------|-----------------|
| iCentrex Team                            |                 |
| iCentrex SMS                             |                 |
| Sökbar                                   |                 |
| PIN *                                    | 8931            |
| Språk *                                  | Swedish 🔻       |
| SIP-konto f ör tredieparts IP-tele       | foner & IP-DECT |

*iCentrex Team*: Rättighet att vara del av gruppfunktionaliteten iCentrex Team.

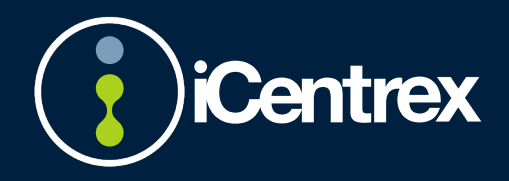

*iCentrex SMS*: Rättighet att skicka SMS från app (debiteras per SMS).

Sökbar: Möjlighet för kollegor att söka på användaren.

*PIN*: PIN-kod för att lyssna av sin röstbrevlåda från extern telefon.

#### Kopiera en användare

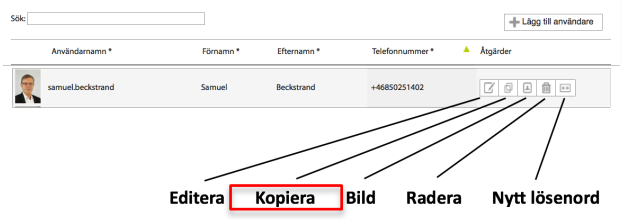

Ett enkelt sätt att lägga till en ny användare är att kopiera en befintlig.

Då ärvs dessa uppgifter:

- Användar- och Funktionsgrupper
- Behörigheter
- Utökad information
- Övriga inställningar
- Tillhörighet till gruppnummer

Förnamn, Efternamn, Användarnamn, Lösenord, Epost och nummer är alltid unika uppgifter. De uppgifter som ärvs går att redigera.

#### Redigera en användare

Klicka på "Editera" för att göra ändringar på en användare.

Det enda som inte går att ändra är användarnamnet. Om användaren behöver ett nytt användarnamn så behöver man ta bort användaren och lägga till den på nytt.

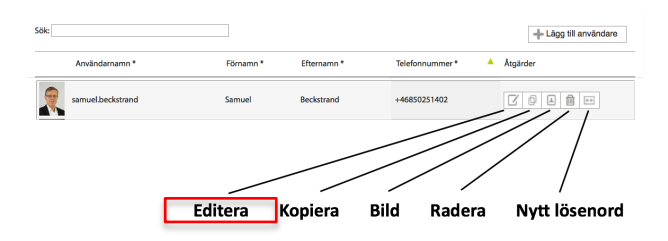

(Observera att samtalshistorik, inloggningar etc försvinner då det är en helt ny användare).

#### Återställ lösenord

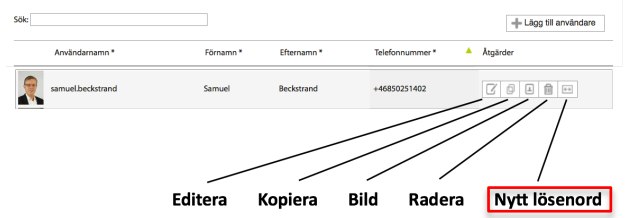

För att ändra lösenord så rekommenderar iCentrex att trycka på knappen för att återställa lösenordet. Då autogenereras ett nytt lösenord (det går också att skriva in ett eget om man vill det) och det skickas ett mail till användaren med det nya lösenordet. Observera att det är lösenord för huvudkonto som ska ändras så länge man inte använder tredjepartskonton.

#### Ta bort en användare

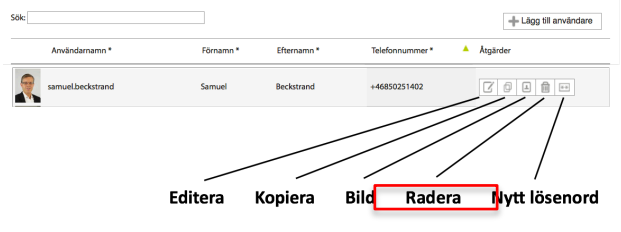

När en användare har slutat så kan man ta bort användaren genom att trycka på papperskorgen.

Användaren försvinner genast från systemet och numret blir tillgängligt. Användaren kommer finnas med på fakturan ytterligare två fakturamånader. Observera att mobilabonnemanget inte avslutas när man tar bort användaren.

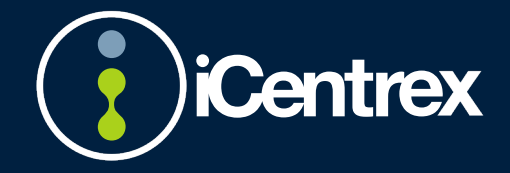

### Mobilabonnemang

#### Lägg till ett mobilabonnemang

Det finns fyra olika mobila abonnemangsformer.

| Namn                     | Mobilnummer  | Fastnätsnummer | Kostnadsställe | Info | Abonnemangsform  | Mobildata | Åtgärder |
|--------------------------|--------------|----------------|----------------|------|------------------|-----------|----------|
| Benjamin Mobilt Bredband |              |                | Operations     |      | Mobilt Bredband  | 100 GB    | 201      |
| Benjamin Wihlman         | +46704190203 | +46850251409   | Operations     |      | Mobil Fast       | 100 GB    | 201      |
| Benjamin Extra           | +46720808296 | +46424998690   | Operations     |      | Mobil Rörlig     | 60 GB     | 201      |
| Benjamin Driftsättning   | +46724023618 |                | Operations     |      | Mobil Fristående | 100 GB    | 70       |

Mobil Fast: Ett integrerat abonnemang som inkluderar 3500 enheter som fritt fördelas mellan SMS, MMS och påbörjade samtalsminuter.

Mobil Rörlig: Ett integrerat abonnemang som debiteras rörligt.

Mobil Fristående: Ett abonnemang som inte är integrerat i växeln.

Mobilt bredband: Ett abonnemang som används endast för mobildata.

För att skapa ett mobilabonnemang, gör enligt följande:

- 1. Skriv in SIM-kortsnummer (Sista 6 siffrorna).
- 2. Om det ska vara ett Fristående mobilabonnemang eller Mobilt bredband ska även kostnadsställe och namn fyllas i. Namn: Förnamn Efternamn.
  - Kostnadsställe: Kostnadsställe.
- Spara.
   För att lägga till ett nytt abonnemang, gör enligt följande:
   Välj abonnemangsform.
- 4. Välj storlek på datapaket.
- Välj stonek på datapaket.
   Välj abonnemangsform.
- Valjabornernangsroffi.
   Välj storlek på datapaket.

Det skapas nu en aktivering på SIM-kortet som tar ca. 3 min.

#### Byt SIM-kort

- 1. Tryck på "Redigera".
- 2. Skriv in det nya SIM-kortsnumret.
- 3. Spara
- Kortnummer (ICC) 8946010017531000

| Upplåsningskoder | PIN: 9655, PUK: 33390447 |
|------------------|--------------------------|
|------------------|--------------------------|

Det tidigare SIM-kortet avaktiveras och det skapas en aktivering på det nya SIM-kortet som tar ca. 3 min.

#### Ta fram PIN/PUK-kod

| 1.              | Trycl | < på "Re        | digera | a‴      |       |        |         |
|-----------------|-------|-----------------|--------|---------|-------|--------|---------|
| 2.              | Kode  | erna frar       | mgår u | under " | Upplå | asning | skoder" |
| Kortnummer (ICI | 0     | 904601001753100 | 0      |         |       |        |         |
|                 | 0)    | 894001001753100 | •      |         |       |        |         |

#### Avsluta mobilabonnemang

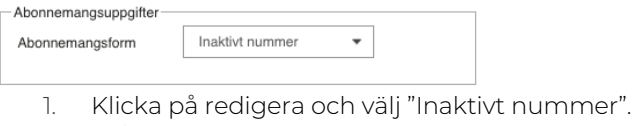

2. Välj spara.

För att avsluta ett mobilt bredband så klickar man på papperskorgen.

#### Starta en ny användare med ett mobilabonnemang

För att det ska bli så enkelt som möjligt att aktivera en Användare och ett Integrerat Mobilabonnemang så rekommenderas följande steg:

- 1. Gå till Mobilabonnemang.
- 2. Skapa nytt mobilabonnemang.
- 3. Välj datapaket och antingen Mobil Fast eller Mobil Rörlig.
- 4. Skriv in SIM-kortsnummer.
- 5. Kopiera mobilnumret högst upp.
- 6. Spara.
- 7. Gå till Användarkonton.
- 8. Sök fram en person med likande funktion.
- 9. Klicka på "Kopiera".
- 10. Skriv in Förnamn, Efternamn.
- 11. Skriv in +46 och riktnummer under "Telefonnummer".
- 12. Skriv in det kopierade mobilnumret under "Mobilnummer" och "Sekundärnummer" och klicka i "iCentrex Integrerad".
- 13. Kontrollera Bolagstillhörighet, avdelning, titel och eventuella sökord.
- 14. Tryck på "Spara och skicka uppgifter med epost"

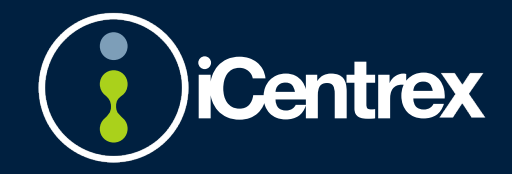

### Gruppnummer

#### Lägg till ett gruppnummer

iCentrex tillhandlahåller ett par olika typer av Gruppnummer:

- Talsvarsmeny: IVR-meny med Knappval 0-9, \*,
   #, Inget val. Talsvarsmenyn kombineras med en ljudfil.
- iCentrex Team: Gruppnummer med parallell eller slumpvis sekventiell ringning.
- iCentrex Kö: Köfunktion med kömeddelande, repeterande kömeddelande etc.

#### Talsvarsmeny

Tilldela ett namn och ett nummer

| Namn   | KC Helsingborg |  |
|--------|----------------|--|
| Nummer | +4642256640    |  |

#### Välj vilken ljudfil som ska spelas upp

| Ljud                                 |            |   |     | 1 |
|--------------------------------------|------------|---|-----|---|
| Ljudfil som spelas för<br>inringande | KC Tre val | ~ | ▶ ₽ |   |
|                                      |            |   |     |   |

Välj var man ska kopplas när man trycker på respektive knapp

| Knapp 1 | 59617 (KC Helsingborg Svarsgrupp) |
|---------|-----------------------------------|
| Knapp 2 | 59717 (KC Helsingborg - Faktura ) |
| Knapp 3 | 59501 (Växein )                   |

Rekommenderat är att även välja vad som ska hända om man inte gjort något val

Vid inget val

et val 59501 (Växeln )

#### Team

1. Tilldela ett namn och ett nummer

| Centrex | Team |
|---------|------|
|         |      |

| Grunduppgifter |   |    |
|----------------|---|----|
| Namn           | 1 | 1~ |
| Nummer         |   |    |
|                |   |    |

- 2. Välj vilken typ av samtalsdistribution
  - Parallell Ringer på X antal personer i taget

×

 Sekventiell – Ringer på en person i taget (slumpvis)

| - Samtalsdistribution                          |                                          |
|------------------------------------------------|------------------------------------------|
| Typ av samtalsdistribution                     | 🔿 Sekventiell 📀 Parallell                |
| Påringningstid i sekunder per användare        | 30                                       |
| Antal användare som ska påringas per<br>samtal | 5                                        |
|                                                | •                                        |
|                                                | iCentrex Softphone                       |
| Ring endast på följande telefontyper           | Mobil                                    |
|                                                | <ul> <li>Bordstelefon</li> </ul>         |
|                                                | Analogtelefon                            |
|                                                | <ul> <li>Lync/Skype Softphone</li> </ul> |

- 3. Välj Påringningstid i sekunder.
- 4. Välj hur många användare i taget som det ska ringa på.
- 5. Välj vilka telefontyper som det ska ringas på.
- 6. Välj var samtalet ska kopplas om ingen svarat efter "Påringningstid i sekunder" eller om alla är upptagna.

| Skicka samtalet till nummer |                                                       | +46850251476 (Tobias Granstream telefon)                                    |  |
|-----------------------------|-------------------------------------------------------|-----------------------------------------------------------------------------|--|
| Skicka sa<br>Telefonist     | mtalet till iCentrex Extern<br>(debiteras per samtal) | 0                                                                           |  |
| 7.<br>Ring inte             | Välj om det sk<br>upptagen i sa<br>på användare som   | ka ringa på en person som<br>Imtal eller är hänvisad.                       |  |
| Är upptagna i samtal        |                                                       |                                                                             |  |
|                             |                                                       | •                                                                           |  |
|                             |                                                       |                                                                             |  |
|                             |                                                       | Sjuk                                                                        |  |
|                             |                                                       | ✓ Sjuk ✓ Gått för dagen                                                     |  |
|                             |                                                       | <ul> <li>Sjuk</li> <li>Gått för dagen</li> <li>Tillgänglig mobil</li> </ul> |  |

#### Kö

När det gäller iCentrex Köfunktioner så är gemensamt för dessa att det spelas upp eller repeterat kömeddelande, dvs man kopplas inte vidare om alla är upptagna utan man placeras i kö.

Om man behöver maximalt med funktioner så väljer man "Telefonist". Denna riktar sig till de som är telefonister och behöver sätta samtal på vänt på upptagna användare.

Är man ett callcenter så använder man "Kö Premium" för maximalt antal funktioner som är en avancerad kö.

För ett enklare Kundcenter så använder man licensen "Kö Plus" som är en avancerad köfunktion utan Telefonistfunktioner.

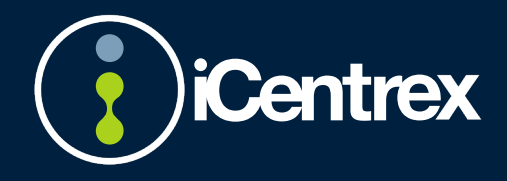

"Kö" är den enklare kön med den viktiga begränsningen att man bara kan vara max 5 personer samtidigt i kö.

#### 1. Välj namn, nummer och licens

| us 🔘 Telefonistkö |
|-------------------|
|                   |

#### Spara Avbryt

- 2. Klicka på redigera och gör inställningar
- 3. Välj om samtalen ska distribueras till den som varit ledig längst eller slumpvis (Det går också att ha en bestämd ordning som beställs via iCentrex Kundcenter)

| Distribuera till längst ledig                            |                      |
|----------------------------------------------------------|----------------------|
| Parallellringning på antal agenter                       | 1                    |
| <ul> <li>Aktiviteter och distributionsenheter</li> </ul> |                      |
| Ska aktivitet påverka distribution                       |                      |
| Distribuera till telefontyp                              | •                    |
|                                                          | iCentrex Softphone   |
|                                                          | 🗹 Mobil              |
|                                                          | Bordstelefon         |
|                                                          | Analogtelefon        |
|                                                          | Lync/Skype Softphone |

- 4. Välj hur många personer åt gången som det ska ringa på
- 5. Välj om hänvisade personer ska få samtal eller ej
- 6. Välj vilka telefontyper det ska ringa på

| <ul> <li>Avancerade distributionsinställningar</li> </ul> |    |
|-----------------------------------------------------------|----|
| Ringsignal vid framkoppling                               |    |
| Påringningstid (i sekunder)                               | 15 |

- 7. Välj om väntande i kön höra en annorlunda signal vid framkoppling till agent
- Välj hur lång tid det ska ringa per person i sekunder (Observera att om kön endast distribuerar samtal till mobiltelefoner så försvinner ett par sekunder i det mobila nätet. Välj då något längre påringning)

| Första köbeskedet som hälsar nya<br>inringande | Många som ringer      | - | ► 🖉 |
|------------------------------------------------|-----------------------|---|-----|
| Kõljud                                         | Kömusik1              | - | ► 🖉 |
| Upprepat köbesked                              | Still placed in queue | ~ | ► 🖉 |
| Intervall för upprepat köbesked (i sek)        | 20                    |   |     |

- 9. Välj kömeddelande och upprepat kömeddelande
- 10. Vad ska man höra undertiden man väntar Kömusik eller påringningssignal
- Välj hur ofta det upprepade köbeskedet ska spelas upp (Här kan man exempelvis hänvisa inringande till en hemsida eller informera om Callback-möjlighet).

| <ul> <li>Kötid &amp; köplats</li> </ul> |  |
|-----------------------------------------|--|
| Info om köplatsposition                 |  |
| Info om beräknad kötid                  |  |

### 12. Välj om info om köplats och eller beräknad kötid ska spelas upp

| <ul> <li>Tröskelvärde för att stänga kön - omstyrning</li> </ul>        |                   |  |
|-------------------------------------------------------------------------|-------------------|--|
| Kölängd                                                                 | 5                 |  |
| Tillåten kölängd (0 är utan begränsning)                                | 6                 |  |
| Väntetid (min:sek)                                                      | 0                 |  |
| Stängd kö ger                                                           | Upptagetton -     |  |
| Omstyrningsnummer                                                       |                   |  |
| ▼ Tröskelvärde för väntetid i kö - omstyrning                           |                   |  |
| Max tillåten kötid (min:sek)                                            | 0                 |  |
| Omstyrningsnummer                                                       |                   |  |
| <ul> <li>Ingen inloggad eller tillgänglig agent - omstyrning</li> </ul> |                   |  |
| Ometaringenummer                                                        | . 4820.4001.00000 |  |

- 13. Välj vad som ska hända om det är lång kö
- 14. Välj vad som ska hända om ingen är inloggad

| 15. Välj om Callba                                     | ack ska vara aktivt på kön           |
|--------------------------------------------------------|--------------------------------------|
| ▼ Callback i kö                                        |                                      |
| Aktivera Callback i kö                                 |                                      |
| Antal återuppringningsförsök vid ej svar               | 3                                    |
| Påringningstid (i sekunder) 0=deaktivera               | 30                                   |
| Beskrivning på agentens samtalskort vid<br>uppringning |                                      |
| Ljudfil till agent vid Callbacksamtal                  | Callback Erbjudande till agent 🔹 🕨 🖉 |

- 16. Välj hur många gånger och hur lång tid systemet ska ringa upp personen
- 17. Välj vilken ljudfil som skå spelas upp när agenten svarar på samtalet

| <ul> <li>Meddelande fran ko</li> </ul> |      |
|----------------------------------------|------|
| SMS-avsändarnamn                       | demo |
| SMS-avsändarnummer                     |      |

18. Välj vilket avsändarnamn det ska vara om man skickar SMS från kön

区面

#### Lägg till medlemmar

#### 1. Tryck på symbolen

2. Dra personen från vänster till höger sida och välj "Spara"

(Observera att användaren själv måste logga in på gruppnumret för att kunna ta emot samtal.)

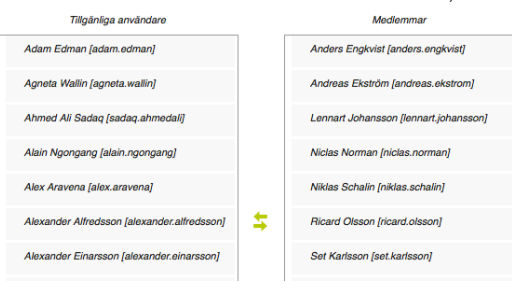

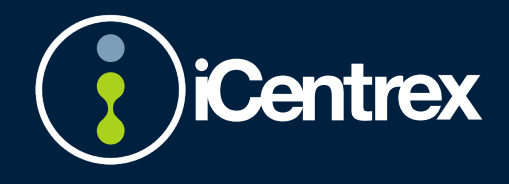

#### Redigera ett gruppnummer

Det går att redigera alla gruppnummer och förändra de parametrar som uppges under

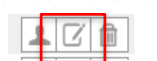

"Lägg upp gruppnummer". Klicka på knappen "Redigera".

De ändringar som görs börjar gälla direkt från nästa inkommande samtal.

#### Ändra öppettider

Klicka på klockan längst till vänster vid gruppnumret. (Grön indikerar öppet, röd KC Helsinabora indikerar stängt och orange

indikerar att en vidarekoppling är aktiv).

Som standard finns det två olika schemaposter, en "Öppet" och en "Stängt". Observera att dessa har en prioritetsordning uppifrån. Det är därför viktigt vilken ordning man lägger dem i.

| Oppet Måndeg-Fredeg (Veckovis under perioden: 2016-08-10 - Inget slutdatum) må, ti, on, to, fr 07:00 - 16:00, spela ljudfil |     |
|----------------------------------------------------------------------------------------------------|-----|
| Constant (Veckovis under perioden: 2016-08-10 - Inget slutdatum) må, ti, on, to, fr, lö, sö 00:00 - 23:59, spela ljudfil    | C 🗎 |

För att ändra öppettider så klickar man Redigera på den schemapost som hanterar Öppet.

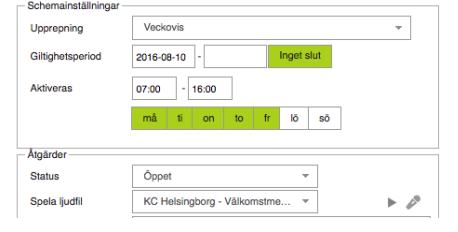

Skriv in de nya öppettiderna och välj vilka veckodagar dessa ska vara aktiva (Gröna dagar är aktiva dagar). Observera att du även bör ändra ljudfilen som spelas upp utanför öppettider (Finns under Redigera på den schemapost som hanterar Stängt).

Om man behöver ha olika öppettider olika dagar så behöver man dela upp schemaposterna i flera olika schemaposter. Exempel:

- Öppet måndag fredag 07:00-16:00
- Öppet fredag 07:00-15:00

För att ändra öppettider på många gruppnummer samtidigt så kan man använda funktionen "Tillfälliga scheman".

Denna gör det betydligt snabbare att exempelvis lägga in julstängt på många gruppnummer.

#### Spela in talprompt

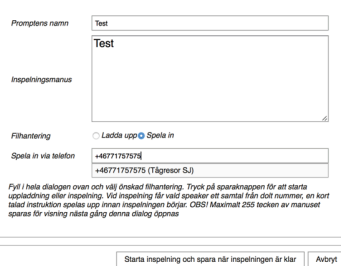

För att spela in nya talpromptar som man kan använda exempelvis till: Kömeddelande. Nattsvar etc så gå till Verktyg – Talpromptar i My iCentrex.

Det går att spela in nya

meddelanden eller ersätta befintliga. Fördelen med att

ersätta befintliga är att denna ljudfil hittar alla platser där den tidigare var knuten i systemet och ersätter där.

För att spela in en ny så tryck på "Lägg till prompt". Välj ett namn och skriv in manus. Klicka att du vill bli uppringd och skriv in ditt nummer (att föredra är att spela in via en Softphone). Det går också att ladda upp en befintlig fil om du redan spelat in sedan tidigare.

Det går också att redigera en befintlig fil. Man för på samma sätt som när man spelar in en ny men väljer "Redigera" istället för "Lägg till prompt". Observera att denna skriver över den befintliga ljudfilen på alla platser i systemet.